# 解決して下さい Prime Collaboration プロビジョ ニング(PCP)エラー「エラー(インデックス )値 38 をです無効」

### 目次

<u>はじめに</u> <u>前提条件</u> <u>要件</u> <u>使用するコンポーネント</u> <u>背景説明</u> 問題 解決策

#### 概要

PCP の音声メールへの修正がエラー「エラー(インデックス)値 38 をである無効」投げるときこの資料に 問題を解決する方法を記述されています

ヨセフ Koglin によって貢献される、Cisco TAC エンジニア。

#### 前提条件

要件

Cisco はにアクセスできることを推奨します

- 変更を行ない、Active Directory (AD) 同期化を行う Cisco Unity Connection (CUC)管理 者ユーザ
- globaladmin PCP ユーザ。

使用するコンポーネント

この 文書に記載されている 情報は Unity または PCP あらゆる特定のバージョンと関連していません

本書の情報は、特定のラボ環境にあるデバイスに基づいて作成されたものです。 このドキュメン トで使用するすべてのデバイスは、初期(デフォルト)設定の状態から起動しています。 対象の ネットワークが実稼働中である場合には、どのような作業についても、その潜在的な影響につい て確実に理解しておく必要があります。

### 背景説明

値 38 はユーザが AD と組み合わせられるとき Unity で作成される、DirectoryURI としてマークさ れる代替エクステンション型のために戻ります。

PCP は 9 つの代替エクステンションが Unity で作成することができる後でユーザが 10 までもっ

と作成できるので、この値を期待しないし、エラーを引き起こし。

従って 38 のインデックスは可能性のあるではないです。

CUC は、設計によって AD 統合ユーザ向けに、インデックス 38 を使用します。 Tthere は CUC から AD に DirectoryURI を作成するか、アップデートするか、または削除するサポートではない です。

これは設計によってあり、適切なエラーメッセージは投げられます。

これはない AD 統合ユーザ向けの代替エクステンションをアップデートするか、または削除する 許可されて CUC ユーザインターフェイスと同期しています。

Value 38 gets created in Unity when paired with AD, if the LDAP Directory Configuration -> Directory URI is set as `mail'

### 問題

PCP の AD ユーザの音声メールのための予約設定の下のどの変更でもイメージに示すようにエラーに出会う時。

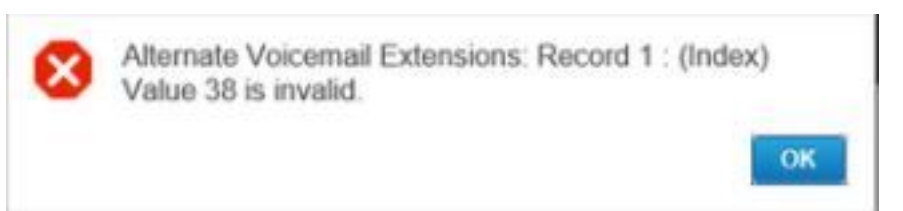

## 解決策

ステップ 1. CUC へのログインは admin 信任状使用し。

ステップ 2. LDAP>LDAP ディレクトリ設定へのナビゲートは『Find』 をクリック し。

ステップ 3. AD を選択しし、どれもとしてディレクトリ URI フィールドを設定し、保存して下さい。

#### -Standard User Fields To Be Synchronized-

| Cisco Unified Communications Manager User Fields | LDAP Attribute    |  |
|--------------------------------------------------|-------------------|--|
| User ID                                          | sAMAccountName    |  |
| Middle Name                                      | middleName 🔻      |  |
| Manager ID                                       | manager           |  |
| Phone Number                                     | telephoneNumber 🔻 |  |
| Title                                            | title             |  |
| Mobile Number                                    | mobile            |  |
| Directory URI                                    | none              |  |

ステップ 3.下部のにスクロールして下さい; Unity との完全な AD 同期化を CUC データベースを 調節するために始めるために実行完全な同期化 Now ボタンのクリック『SAVE』 をクリック す れば。 ステップ4 PCP ログインで globaladmin ログインを使用すれば。

ステップ 5. Setup> の提供へのナビゲートは Unity と関連付けた選択し、『Edit』 をクリック します ドメインを。

ステップ 6. LDAP フィールド マッピングにスクロールしし、どれもにディレクトリ URI フィー ルドを変更し、ページの一番下に『SAVE』 をクリック して下さい。

LDAP Field Mappings

| Provisioning User Field | LDAP Attribute |   |
|-------------------------|----------------|---|
| User ID                 | sAMAccountName | • |
| First Name              | givenName      |   |
| Middle Name             | initials       | • |
| Last Name               | sn             |   |
| Contact Phone Number    | ipPhone        | • |
| Contact Email           | mail           | • |
| Directory URI           | none           | • |
| Manager ID              | manager        |   |
| Department              | department     |   |
| Title                   | title          |   |
| Home Number             | homephone      |   |
| Mobile Number           | mobile         |   |
| Pager Number            | pager          |   |

ステップ 7.次にデバイス設定にナビゲート し、Unity を渡るインフラストラクチャ同期化および ユーザ同期化を行って下さい。

ステップ 8. Unity に関連付けられ、AD 同期化に先行しているドメインにドメイン同期化を行って下さい。